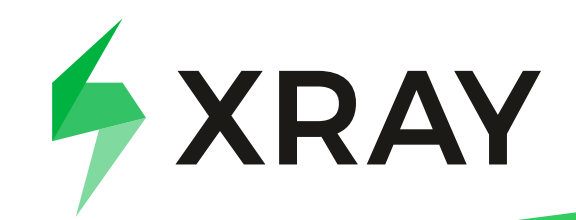

## Xray Server to Cloud Migration Checklist:

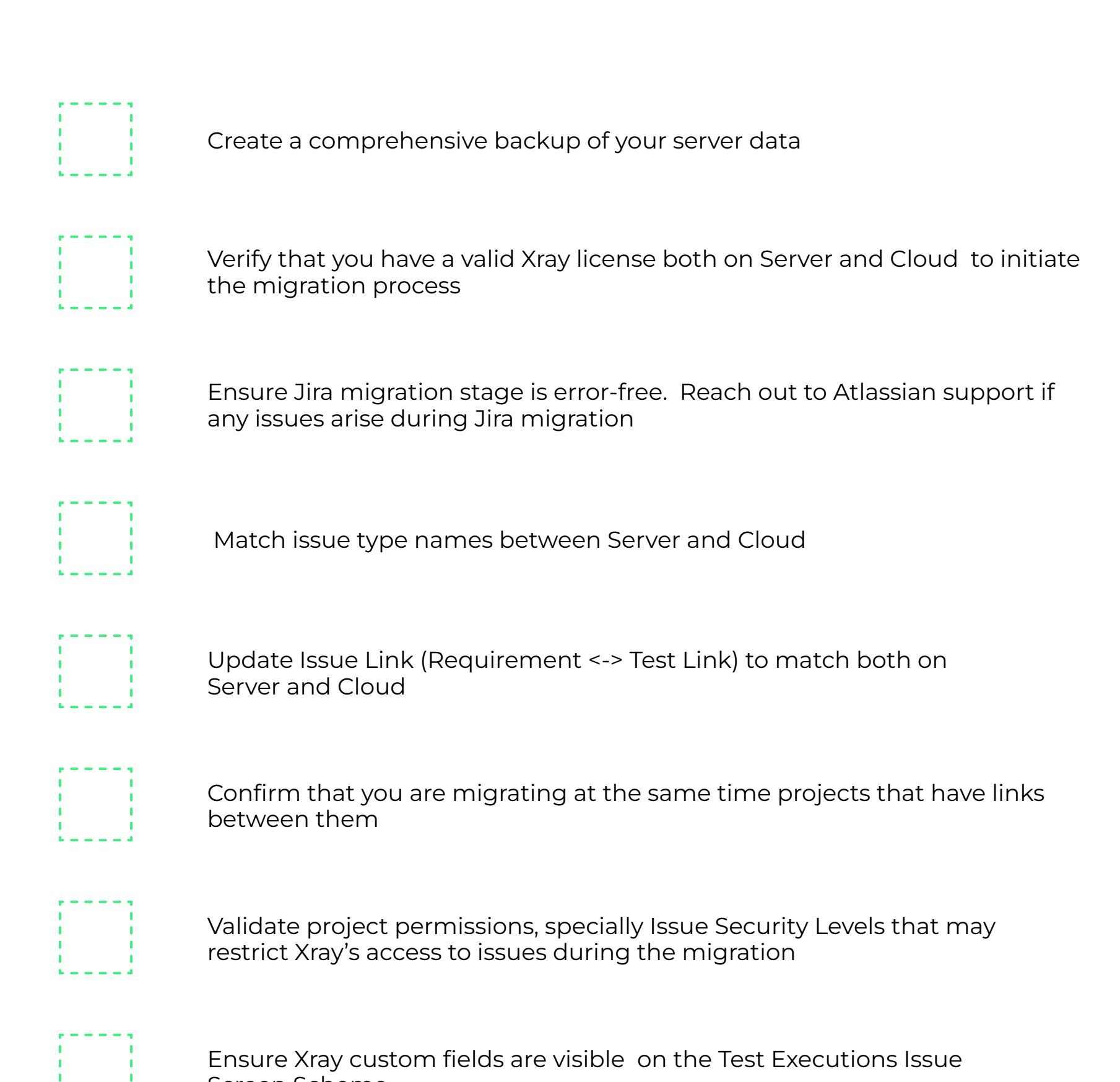

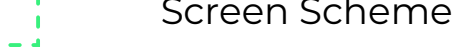

Access the checks: Administration → Manage Apps → Xray → Cloud Migration Add all migration projects and click Validate

Choose "All users and groups from the Jira directory"

Access the Xray App and connect it to a Cloud site

Monitor the progress through Xray app screens and actions

In case of any issue, contact Support by using the ticket <u>Migration</u> <u>Technical Support</u>

Learn more about at <u>Xray documentation</u>